Le Sezioni 'della Corte, per le Ordinanze che prevedono la consulenza del CML, dovranno comunicare con PEC al CML unicamente <u>l'avvenuto deposito dell'ordinanza</u> contenente l'incarico, specificando il numero di ruolo del giudizio e il numero dell'ordinanza.

Nel giudizio oggetto dell'ordinanza, tramite GIUDICO occorrerà:

**1.** Inserire come **CONSULENTE** tra le parti del giudizio il consulente incaricato, cioè il COLLEGIO MEDICO LEGALE SEZIONE SPECIALE PRESSO LA CORTE DEI CONTI. Si trova digitando "cml" e selezionando nella tendina la tipologia "Sottoamministrazione":

|                                     | _ |                                    |                                                                      |  |   |                        |  |
|-------------------------------------|---|------------------------------------|----------------------------------------------------------------------|--|---|------------------------|--|
| Area di lavoro                      |   | Associa                            | parti                                                                |  |   |                        |  |
| Giudizi                             | ~ | Giudizi > Giudizio > Associa parti |                                                                      |  |   |                        |  |
| Giudizi                             |   |                                    |                                                                      |  |   |                        |  |
| Richieste di Iscrizione al<br>Ruolo |   | <                                  | VINARIA DIRETTA                                                      |  |   |                        |  |
|                                     |   | cml                                |                                                                      |  | Q | Sottoamministrazione 🔹 |  |
| Istanze di Proroga                  |   |                                    |                                                                      |  |   |                        |  |
| Udienze                             | > | Crea nuov                          | • •                                                                  |  |   |                        |  |
| Prototipi                           |   |                                    |                                                                      |  |   |                        |  |
| Anagrafiche                         | > |                                    | COLLEGIO MEDICO LEGALE SEZIONE SPECIALE PRESSO<br>LA CORTE DEI CONTI |  |   |                        |  |
| Provvedimenti                       | > | 0                                  | MINISTERO DELLA DIFESA                                               |  |   |                        |  |
| Corrispondenza                      | > |                                    |                                                                      |  |   |                        |  |

## Per inserirlo va specificato che è organo consulente:

| Inserimento parte                                                                                                    |                                    |            |          |
|----------------------------------------------------------------------------------------------------|------------------------------------|------------|----------|
| Ruolo *                                                                                                    |                                    |            |          |
| CONSULENTE •                                                                                                    |                                    |            |          |
| Dati Sottoamministrazione                                                                                                    |                                    |            |          |
| Amministrazione *                                                                                                    |                                    |            |          |
|                                                                                                    |                                    |            |          |
| MINISTERO DELLA DIFESA                                                                                                    |                                    |            |          |
| MINISTERO DELLA DIFESA Denominazione*                                                                                               |                                    |            |          |
| MINISTERO DELLA DIFESA Denominazione* COLLEGIO MEDICO LEGALE SEZIONE                                                                | SPECIALE PRESSO LA CORTE DEI CONTI |            |          |
| MINISTERO DELLA DIFESA Denominazione* COLLEGIO MEDICO LEGALE SEZIONE Residenza                                                      | SPECIALE PRESSO LA CORTE DEI CONTI |            |          |
| MINISTERO DELLA DIFESA Denominazione* COLLEGIO MEDICO LEGALE SEZIONE Residenza Indirizzo                                            | SPECIALE PRESSO LA CORTE DEI CONTI | САР        | ۵        |
| MINISTERO DELLA DIFESA Denominazione* COLLEGIO MEDICO LEGALE SEZIONE Residenza Indirizzo                                            | Comune, provincia / nazione        | Q          |          |
| MINISTERO DELLA DIFESA Denominazione* COLLEGIO MEDICO LEGALE SEZIONE Residenza Indirizzo PEC                                        | Comune, provincia / nazione        | Q          | <b>a</b> |
| MINISTERO DELLA DIFESA Denominazione* COLLEGIO MEDICO LEGALE SEZIONE Residenza Indirizzo PEC cmlcdcrm@corteconticert.it             | Comune, provincia / nazione        | <b>CAP</b> |          |
| MINISTERO DELLA DIFESA Denominazione* COLLEGIO MEDICO LEGALE SEZIONE Residenza Indirizzo PEC cmlcdcrm@corteconticert.it Descrizione | Comune, provincia / nazione        | <b>CAP</b> | <b>A</b> |
| MINISTERO DELLA DIFESA Denominazione* COLLEGIO MEDICO LEGALE SEZIONE Residenza Indirizzo PEC cmlcdcrm@corteconticert.it Descrizione | Comune, provincia / nazione        | <b>CAP</b> |          |

Il sistema Giudico come parte consulente inserirà il CML quale *"sottoamministrazione"* del Ministero della Difesa con P.IVA

|                                                                                            | Associa Parti |
|--------------------------------------------------------------------------------------------|---------------|
| RRENTE                                                                                     |               |
| RSONA FISICA (capofila)                                                                    |               |
| ITROPARTE                                                                                  |               |
| INPS - DIREZIONE PROVINCIALE PIACENZA<br>STITUTO NAZIONALE DELLA PREVIDENZA SOCIALE - INPS |               |
| SOTTOAMMINISTRAZIONE (capofila)                                                            |               |
| ISULENTE                                                                                   |               |
|                                                                                            |               |

2. Inserire in Giudico il mandato a l Vovero alla referente indicata dal Collegio Medico Legale e collegata al consulente inserito "COLLEGIO MEDICO LEGALE SEZIONE SPECIALE PRESSO LA CORTE DEI CONTI". Tale inserimento sarà condizione sufficiente per permettere alla collega l'accesso al Fascicolo OnLine.

| Parti                                                                                                    |                                                              | Associa Parti                                                                            | Gestione capofila |
|----------------------------------------------------------------------------------------------------|--------------------------------------------------------------|------------------------------------------------------------------------------------------|-------------------|
| RICORRENTE                                                                                                    |                                                              |                                                                                          |                   |
| PERSONA FISICA (capofilo)                                                                                                    |                                                              |                                                                                          |                   |
| CONTROPARTE                                                                                                    |                                                              |                                                                                          |                   |
| INPS - DIREZIONE PROVINCIALE PIACENZA<br>ISTITUTO NAZIONALE DELLA PREVIDENZA SOCIALE - INPS<br>SOTTOAMMINISTRAZIONE (capofila) |                                                              |                                                                                          |                   |
| CONSULENTE                                                                                                    |                                                              |                                                                                          |                   |
| COLLEGIO MEDICO LEGALE                                                                                                    |                                                              |                                                                                          |                   |
| PERSONA GIURIDICA (capar/lia)                                                                                                  |                                                              |                                                                                          |                   |
| Decreti Amministrativi                                                                                                    |                                                              |                                                                                          | Associa Decreto   |
|                                                                                                    | Nessun decreto amministrativ                                 | o associato.                                                                             |                   |
| Mandati                                                                                                    |                                                              | (                                                                                        | Inserisci Mandato |
| ι (ΑννοςΑΤΟ)<br>RICORRENTE)<br>ηλοτήσοια (ΑΤΤΙνο)                                                                              | NE PROVINCIALE PIACENZA (CONTROPARTE)<br>10/01/2020 (ATTIVO) | (AVVOCATO)<br>INPS - DIREZIONE PROVINCIALE PIACENZA (CONTROPARTE)<br>10/01/2020 (ATTIVO) |                   |
|                                                                                                    | <b>(</b>                                                     |                                                                                          |                   |
|                                                                                                    |                                                              |                                                                                          |                   |
|                                                                                                    |                                                              |                                                                                          |                   |

3. Per consentire al CML una corretta e rapida individuazione dei documenti da scaricare ai fini dell'adempimento all'ordinanza è utile predisporre una card nella documentazione dei giudizi, indicando proprio che è riferita al CML:

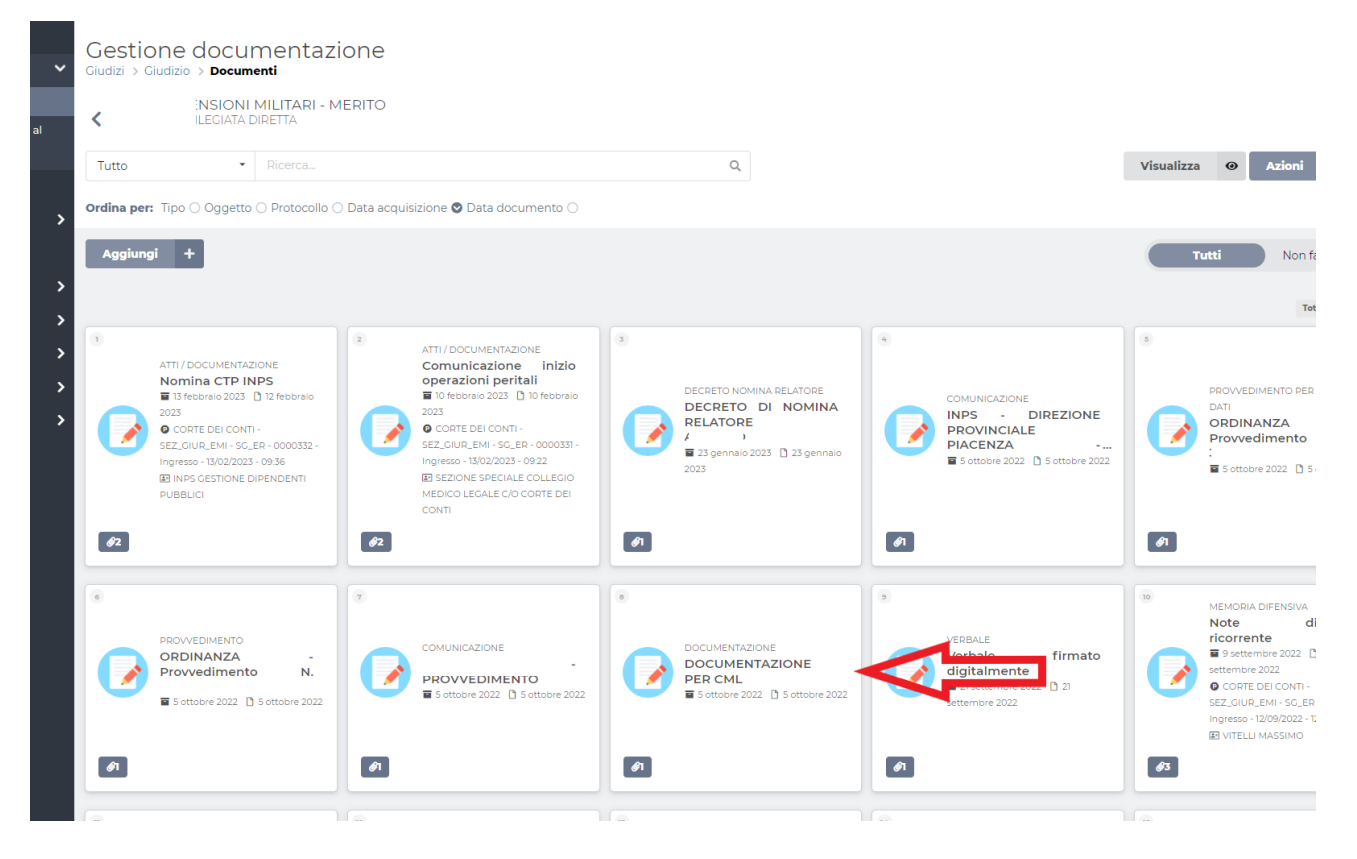

In questo modo nell'accesso al FOL il CML troverà tutta la documentazione in un'unica cartella.

1. Accedere ai servizi online della Corte dei conti con SPID https://servizionline.corteconti.it/

2. Scegliere il servizio DEPOSITO ATTI E DOCUMENTI

3. Fare click su "Nuovo deposito atti e documenti"

4. Scegliere "Giudizio di I Grado"

5. Inserire i dati del "Soggetto depositante" utilizzando la P.IVA del Ministero, la denominazione "Ministero della Difesa" e la PEC del Collegio medico legale. Non servirà compilare i dati di "avvocato/difensore"

6. Compilare i dati sul Procedimento: numero di ruolo, ambito, categoria (facendo molta attenzione alla corretta classificazione del giudizio - CIVILE, MILITARE O GUERRA
- che se errato non consente la ricerca. Il dato è accessibile sul FOL) giudice adito (indicare la Sezione giurisdizionale), tipo (Merito, Ottemperanza, etc.)

7. Una volta selezionato il giudizio, l'unico aspetto cui fare attenzione è quello dell'inserimento nella maschera di Giudico del **"File principale**", in quanto è necessario che sia un file **firmato digitalmente**.